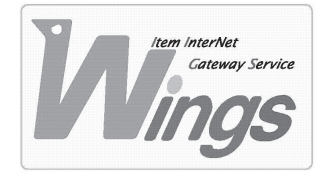

メール設定方法のご案内

Mac OS X Leopard 「Mail」 編

### ① ご契約時にお渡しした「登録証」をご用意ください。

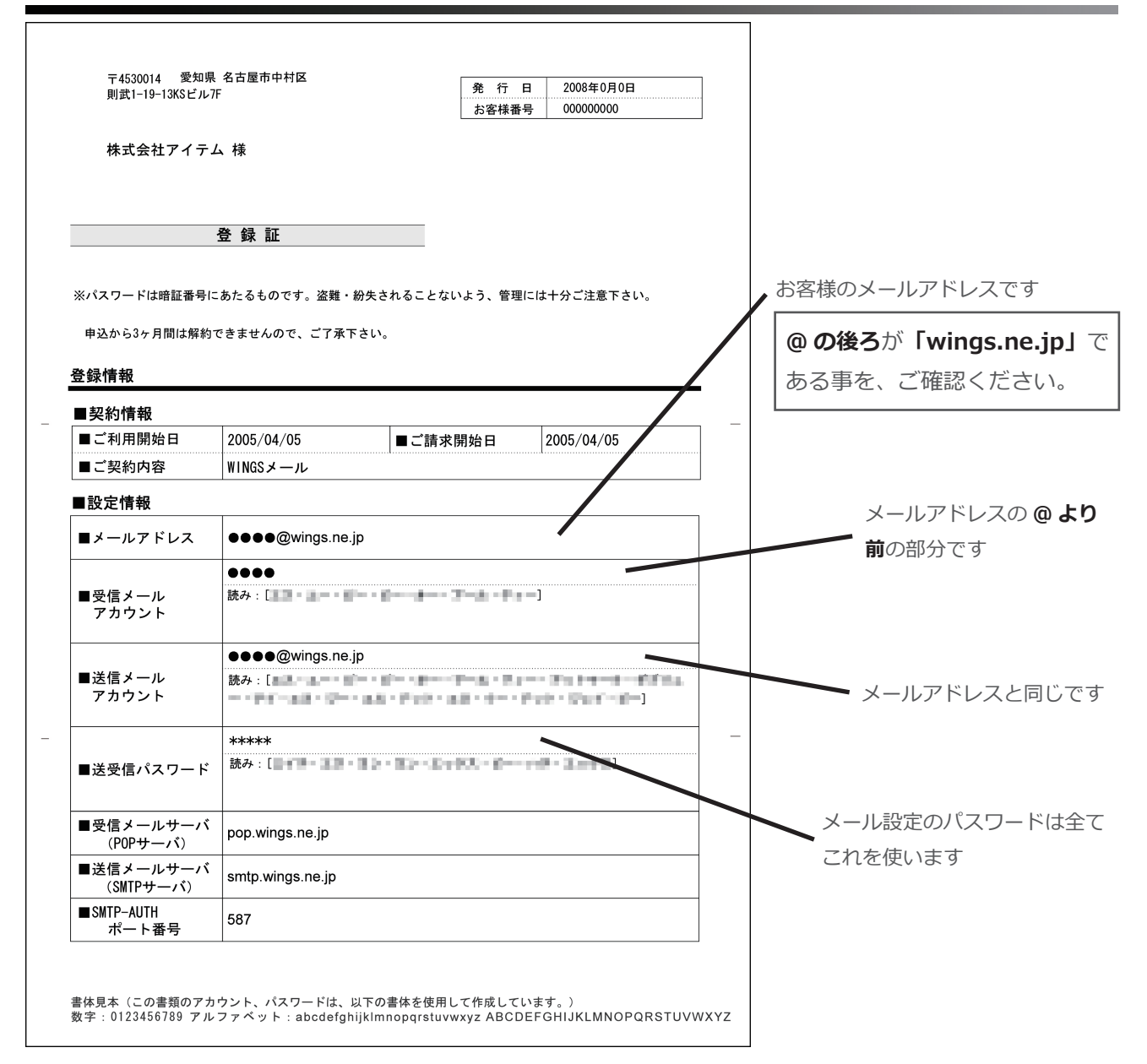

### ②「Mail」を起動してください。

| 🇯 Mail ファイル 編集     | 表示 メールポックス メッセージ フォーマット ウインドウ ヘルプ     |
|--------------------|---------------------------------------|
| 000                | 受信                                    |
|                    |                                       |
| 受信                 | 削除 迷惑メール 返信 全員に返信 転送 新規メッセージ メモ To Do |
| メールボックス            | <ul> <li>● 差出人</li> <li>件名</li> </ul> |
| ▶ 등 受信             |                                       |
| ▶ 🖅 送信済み           |                                       |
| ▶ ■ ゴミ箱            |                                       |
| ▶ 🔡 迷惑メール          |                                       |
| ▼RSS               |                                       |
| ःऽः アップル − ホットニュース | 0                                     |
|                    |                                       |
|                    |                                       |
|                    |                                       |
|                    |                                       |
|                    |                                       |
|                    |                                       |
|                    |                                       |

# ③「ファイル」を選択し、「アカウントを追加」をクリックしてください。

| 🛒 Mail                                                                                                    | ファイル 編集 表示 メールボ                                                                                                    | パックス                                                            | メッセージ フォーマット ウインドウ ヘルプ                                         |
|----------------------------------------------------------------------------------------------------|----------------------------------------------------------------------------------------------------|-----------------------------------------------------------------|----------------------------------------------------------------|
| <ul> <li>● ●</li> <li>● ●</li> <li>● 受信</li> <li>× 一ルボックス</li> <li>▶ ● 受信</li> <li>▶ ● 受信</li> <li>▶ ● 受信</li> <li>▶ ● 登信</li> <li>▶ ●</li> <li>※ 迷惑メ-</li> <li>▼ RSS</li> <li>□ アップ/</li> </ul> | <ul> <li>新規メッセージ</li> <li>新規メモ</li> <li>新規ブロ Do</li> <li>新規ビューアウインドウ</li> <li>メッセージ を開く</li> <li>閉じる</li> <li>保存</li> <li>別名で保存…</li> <li>ひな形として保存…</li> </ul> | 第N<br>~第N<br>⑦第Y<br><b>⑦</b> 第N<br>第O<br><b>第W</b><br>第S<br>企業S | メールボックスが選択されていません → 次回 (1) (1) (1) (1) (1) (1) (1) (1) (1) (1) |
|                                                                                                    | ファイルを添付<br>ふ付ファイルを保存<br>添付ファイルをクイックルック 器Y<br>アカウントを追加<br>メールボックスを読み込む                                                                                          |                                                                 | · · · · · · · · · · · · · · · · · · ·                          |
|                                                                                                    | RSS 配信を追加<br>プリント                                                                                                    | ЖР                                                              |                                                                |

# ④ 新たにウィンドウが開きます。次の通り入力し、「続ける」をクリックしてください。

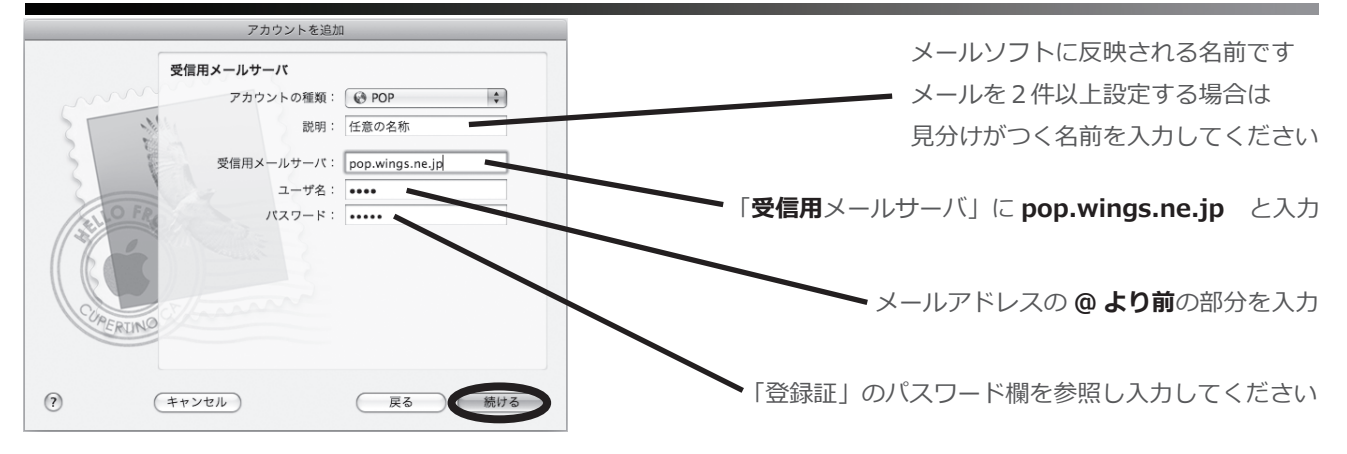

#### ⑤ 次の通り入力し、「続ける」をクリックしてください。

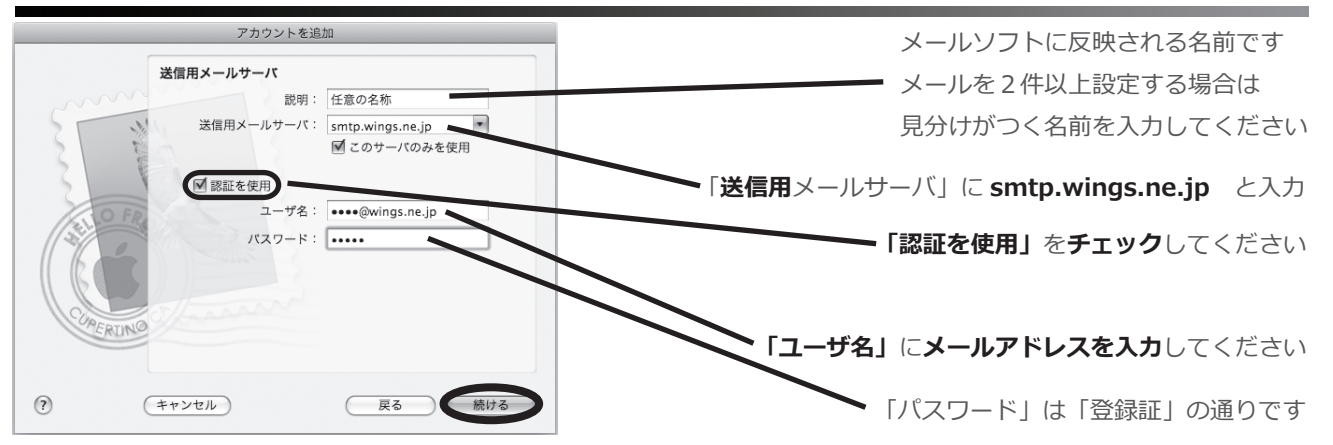

# ⑥ アカウントの概要を確認し、「作成」をクリックしてください。

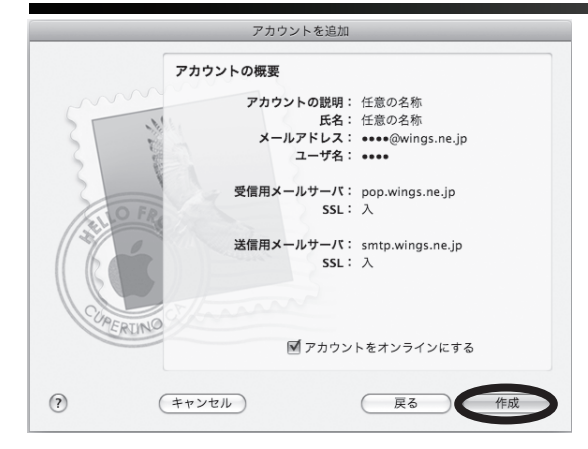

⑦ 前のウィンドウへ戻ります。「Mail」を選択し「環境設定」をクリックしてください。

|             | Mail ファイル #                               | 編集 表示     | メールボック | ス メッセー | ジファ | ォーマット | ウインドウ ヘルプ           |
|-------------|-------------------------------------------|-----------|--------|--------|-----|-------|---------------------|
| 00          | Mail について                                 |           |        |        |     |       | 受信 — 任意の名称          |
|             | 環境設定                                      | æ.        |        | 8)     | (   |       |                     |
| 受信          | Mail の意見/感想                               | を送る       | 迷 送    | 惑メール   | 返信  | 全員に返信 | 転送 新規メッセージ メモ To Do |
| メール         | サービス                                      | Þ         | 人      |        |     |       | 件名                  |
|             | <b>Mail を隠す</b><br><b>ほかを隠す</b><br>すべてを表示 | H第<br>H第プ |        |        |     |       |                     |
| ▶ €         | Mail を終了                                  | жQ        |        |        |     |       |                     |
|             | ゴミ筋                                       |           |        |        |     |       | 0                   |
|             | Man II                                    |           |        |        |     |       |                     |
| P E         | 述惑メール                                     |           |        |        |     |       |                     |
| <b>WRSS</b> |                                           |           |        |        |     |       |                     |
| 55          | アップル - ホットニュー:                            | 2         |        |        |     |       |                     |
|             | ,,,,,,,,,,,,,,,,,,,,,,,,,,,,,,,,,,,,,,,   |           |        |        |     |       |                     |
|             |                                           |           |        |        |     |       |                     |
|             |                                           |           |        |        |     |       |                     |
|             |                                           |           |        |        |     |       |                     |
|             |                                           |           |        |        |     |       |                     |

#### ⑧ 新たにウィンドウが開きますので、「サーバリストの編集」を選択してください。

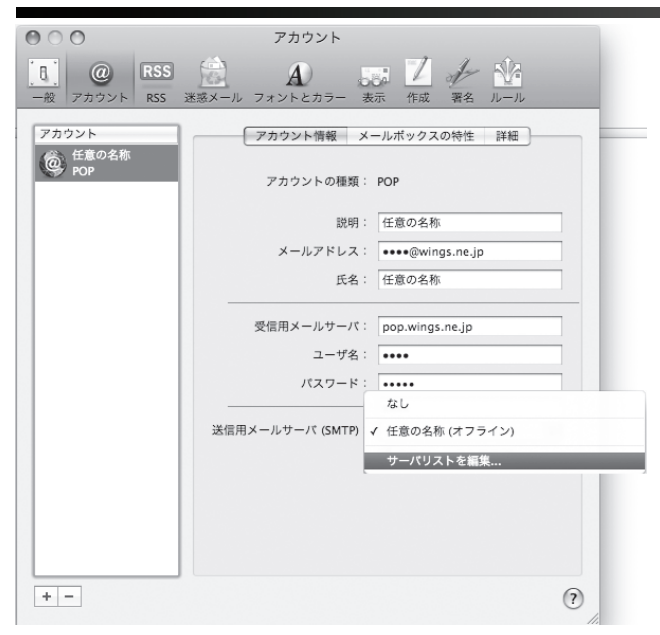

### ⑨ 更にウィンドウが開きますので、次の通り入力し、「OK」をクリックしてください。

| 任意の名称 | smtp.wings.ne.jp  | 任意の名称                      |     | サーバのポート」を「25」から<br>「 <b>587」</b> に <b>変更</b> してください |
|-------|-------------------|----------------------------|-----|-----------------------------------------------------|
|       |                   |                            |     | サーバのポート」を「25」から<br>5 <b>87」</b> に <b>変更</b> してください  |
|       |                   |                            |     | 587」に <b>変更</b> してください                              |
|       |                   |                            |     | 587」に変更してくたさい                                       |
|       |                   |                            |     |                                                     |
|       |                   |                            |     |                                                     |
|       |                   |                            |     |                                                     |
| + -   |                   |                            |     |                                                     |
|       | アカウント*            | ·超 詳細                      |     |                                                     |
|       |                   | A RT194                    |     |                                                     |
| サーバのポ | - ト : 587 🗹 SSI   | .(Secure Sockets Laver)を使用 | B   |                                                     |
|       |                   |                            |     |                                                     |
| 7     | 認証: パスワード         | \$                         |     |                                                     |
| ユー:   | ザ名: ●●●●@wings.ne | .jp                        |     |                                                     |
| パスワ   | - 1:              |                            |     |                                                     |
|       |                   |                            |     |                                                     |
|       |                   |                            |     |                                                     |
| ~     |                   |                            |     |                                                     |
| ?)    |                   | (キャンセル) (                  | ОК  |                                                     |
|       |                   |                            | 11. | Mac OS X Leopard「Mail」編③                            |
| 以上で、影 | 定は終了です            |                            |     |                                                     |